http://www.psd-dude.com/tutorials/photoshop.aspx?t=photoshop-rose-text-effect-tutorial

Rozen teksteffect - niet alles uitgelegd; zelf uitleg bijgevoegd.

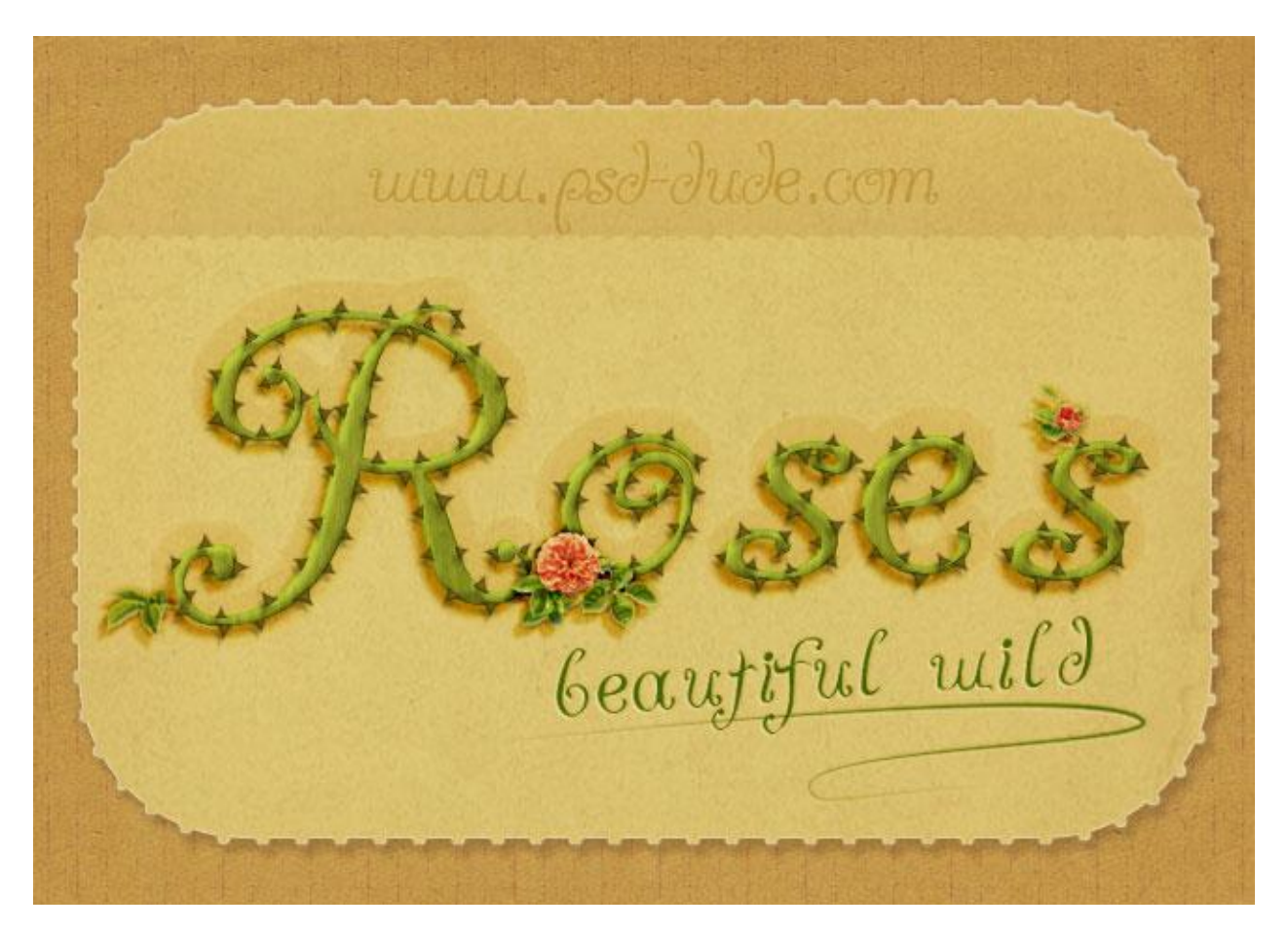

We starten met een mooie achtergrond; Zie eigen uitleg volgende pagina.
 Voeg daarboven een kartonnen papieren patroon toe.
 Nog een afgerond frame daarboven plaatsen : geef Slagschaduw en Schaduw binnen.
 Een oude papier structuur toevoegen voor een grungy effect.
 Met een "label" penseel het tekstframe maken.

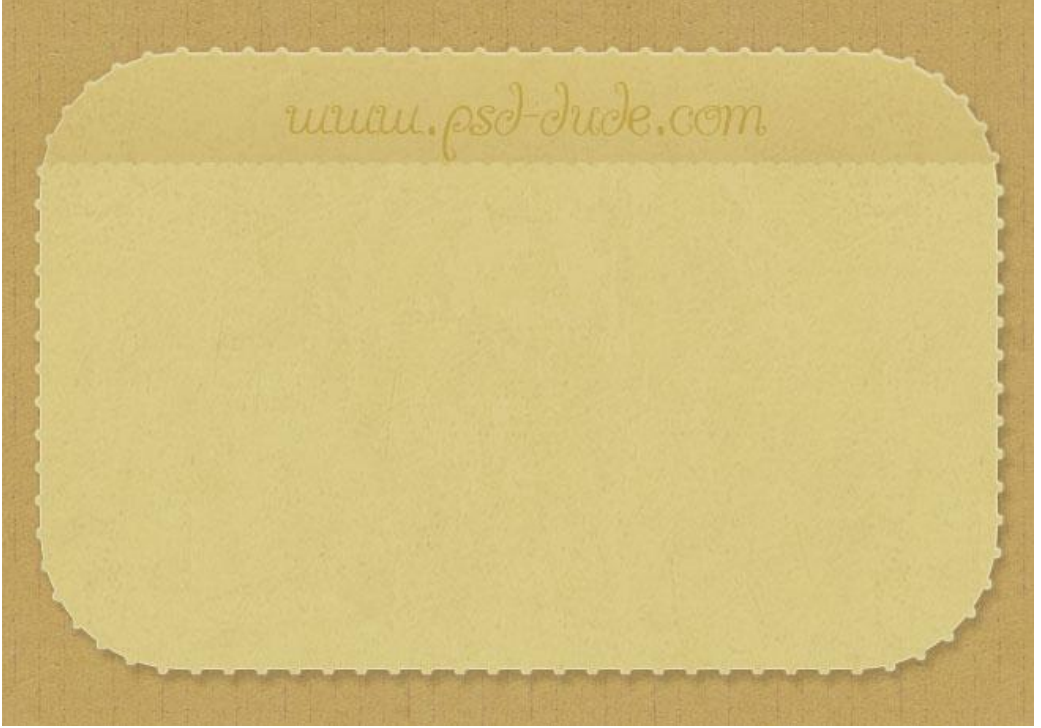

Rozen teksteffect - blz. 1

Vertaling

Hieronder wat meer uitleg

a) Bestand  $\rightarrow$  Nieuw : 650 x 450 px ; witte achtergrond.

Nieuwe laag: vul met kleur = # E1D9AA

Dupliceer de laag en noem de laag "frame"

b) Nieuwe laag : pas een van die labelpenselen toe met zwarte kleur; laad de selectie van deze laag met Ctrl + klik; ga naar de laag "frame" en klik de delete toets aan.

Laag met toegepast penseel kan je onzichtbaar maken.

Geef laag "frame" dan een patroonbedekking

| Stillen                                                                                                    | Patroonbedekking                                                                                                    | ОК                       |
|----------------------------------------------------------------------------------------------------|----------------------------------------------------------------------------------------------------|--------------------------|
| Stjern Opties voor overvloeien: aangepast Stagschaduw Schaduw binnen Goed buiten Goed buiten Schuine kant en reliëf Contour Structuur Structuur Structuur Verloopbedekking Verloopbedekking Lijn | Patroon<br>Overvloeimodus: Kleur doordrukken<br>Dekking:<br>Patroon:<br>Schaal:<br>Schaal:<br>Tot standaardwaarden maken<br>Standaardwaarden herstellen | Annuleren<br>Nieuwe stji |

c) Je kan nog papier structuren toevoegen; Ctrl + klik op laag met toegepast penseel (staat nu onzichtbaar); selectie omdraaien en op laag met toegevoegd papier de delete toets aanklikken. Geef die laag "papier" dan bijvoorbeeld Slagschaduw; Schaduw binnen; Schaduw buiten; Gloed binnen.

Voor laag "papier" : Modus = Kleur Doordrukken ; dekking = 20%

Alle lagen selecteren en ctrl + G klikken; noem de bekomen groep "Achtergrond".

2) Nieuwe laag; gebruik een gekruld lettertype om je tekst "Roses" te typen. Kleur niet belangrijk; tekstgrootte = 200 - 260pt of volgens gebruikt lettertype.

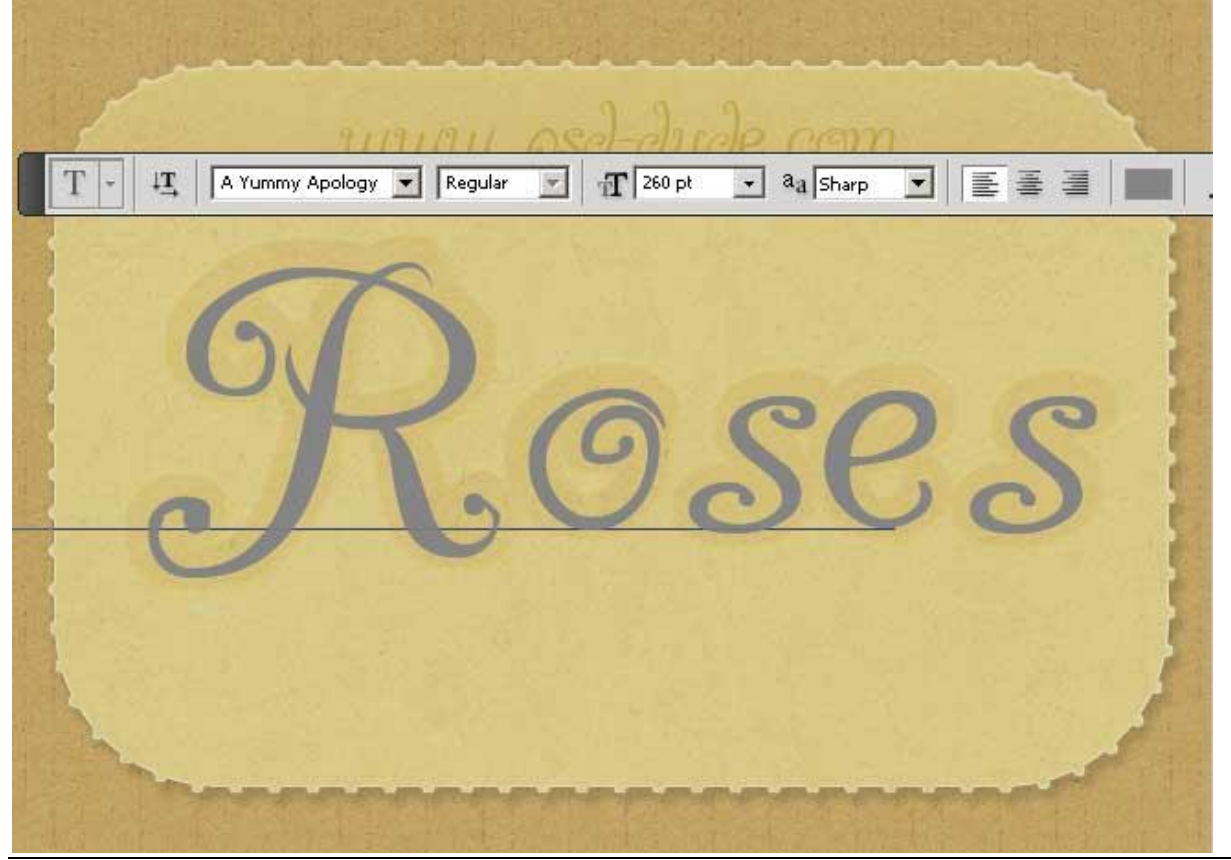

Rozen teksteffect - blz. 2

- 3) Geef tekstlaag volgende laagstijlen
- \* Slagschaduw : modus = Bedekken; kleur zwart (# 000000)
- \* Schaduw binnen : modus = Lichter ; kleur = # DDFF68
- \* Gloed binnen : modus = Lineair Doordrukken; kleur = # 7CA720
- \* Kleurbedekking : kleur = # 909B34

| #000000                                                                                                    |                                                                                                    |
|----------------------------------------------------------------------------------------------------|----------------------------------------------------------------------------------------------------|
| <ul> <li>Comparison to concern a concern a concernant of the concern and the concern and t</li></ul> | Structure                                                                                               |
| y 🔫 💻                                                                                                    | Blend Mode: Linear Burn                                                                                 |
|                                                                                                    |                                                                                                    |
|                                                                                                    | Noise: 0 %                                                                                              |
| 1 52 ° L Use Global Light                                                                                                    |                                                                                                    |
| 7 px                                                                                                    | #700720                                                                                                 |
| %                                                                                                    | Elements # / Ca / 20                                                                                    |
| 4 px                                                                                                    | Iechnique: Softer                                                                                       |
|                                                                                                    | Source: C Center 💿 Edge                                                                                 |
| — #ddff68 —                                                                                                    | Choke: 0 %                                                                                              |
|                                                                                                    | Size: 2 px                                                                                              |
|                                                                                                    |                                                                                                    |
|                                                                                                    | <sup>Color Overlay</sup> #909b34                                                                        |
| 120 ° 🖌 Use ⊆lobal Light                                                                                                    | Pland Mader                                                                                             |
| 6 px                                                                                                    | Biend Mode: Normal                                                                                      |
| 0 %                                                                                                    |                                                                                                    |
| PX                                                                                                    |                                                                                                    |
| Ro                                                                                                    | ses                                                                                                    |
|                                                                                                    | 80 %   52 Use Global Light   7 px   0 %   4 px     #ddff68   120 V Use Global Light   6 px   0 %   4 px |

4) Dupliceer de tekstlaag : verwijder de laagstijlen; zet laagvulling op 0% en geef enkel Schaduw binnen.

| unun. | osd-dude.com                                                                                                    |
|-------|----------------------------------------------------------------------------------------------------|
| R     | Inner Shadow         Structure         Blend Mode:       Multiply         Opacity:       20 %         Angle:       -70 ° Use Global Light         Distance:       4 PX         Choke:       0 %         Size:       4 PX |

5) Nieuwe bovenste laag toevoegen; naam = "structuur"; vul met witte kleur; Voorgrondkleur = wit ; Achtergrondkleur = zwart. Ga naar Filter  $\rightarrow$  Rendering  $\rightarrow$  Vezels :

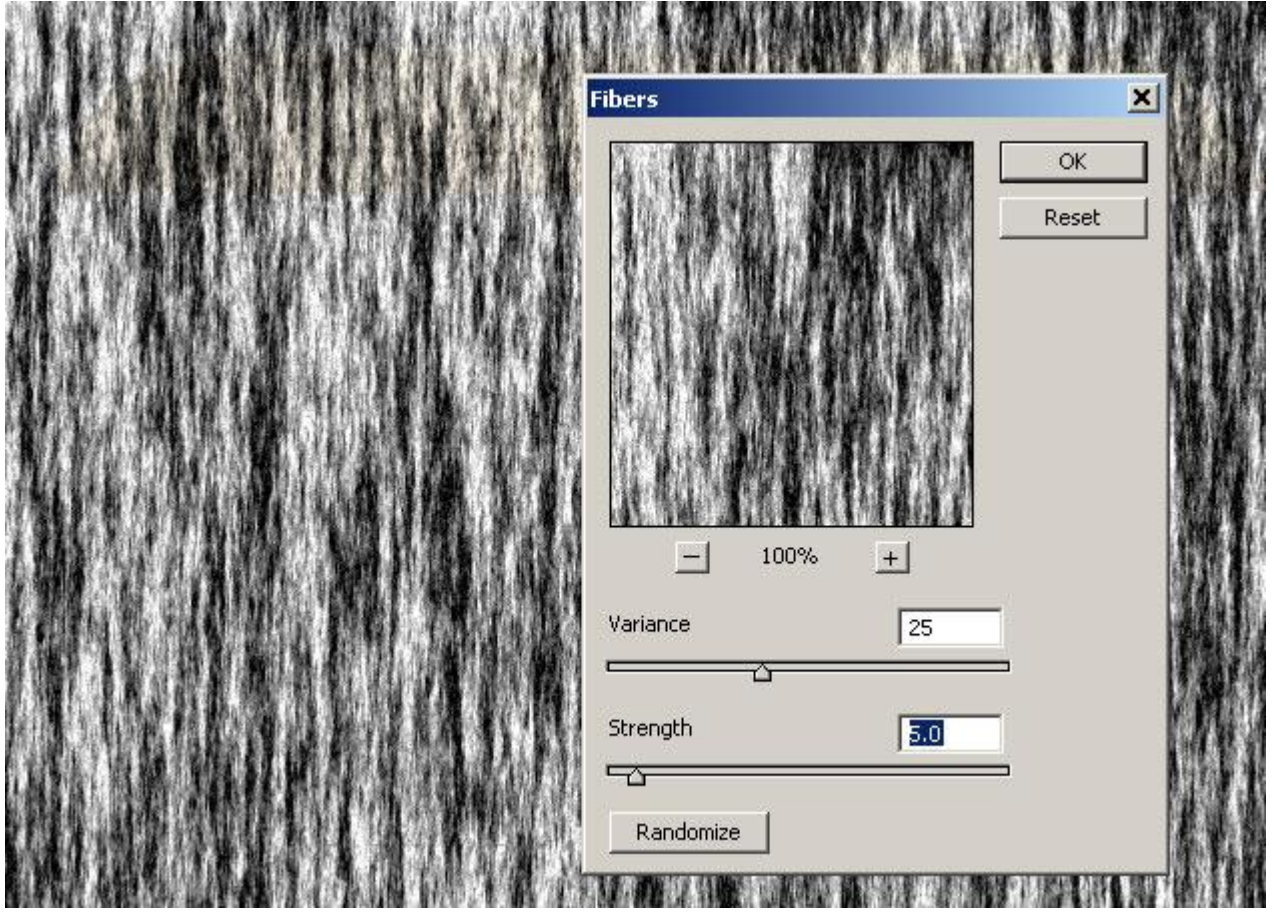

6) CTRL + klik op laagicoon van je tekstlaag; voeg aan laag "structuur" een laagmasker toe op basis van de bekomen selectie.

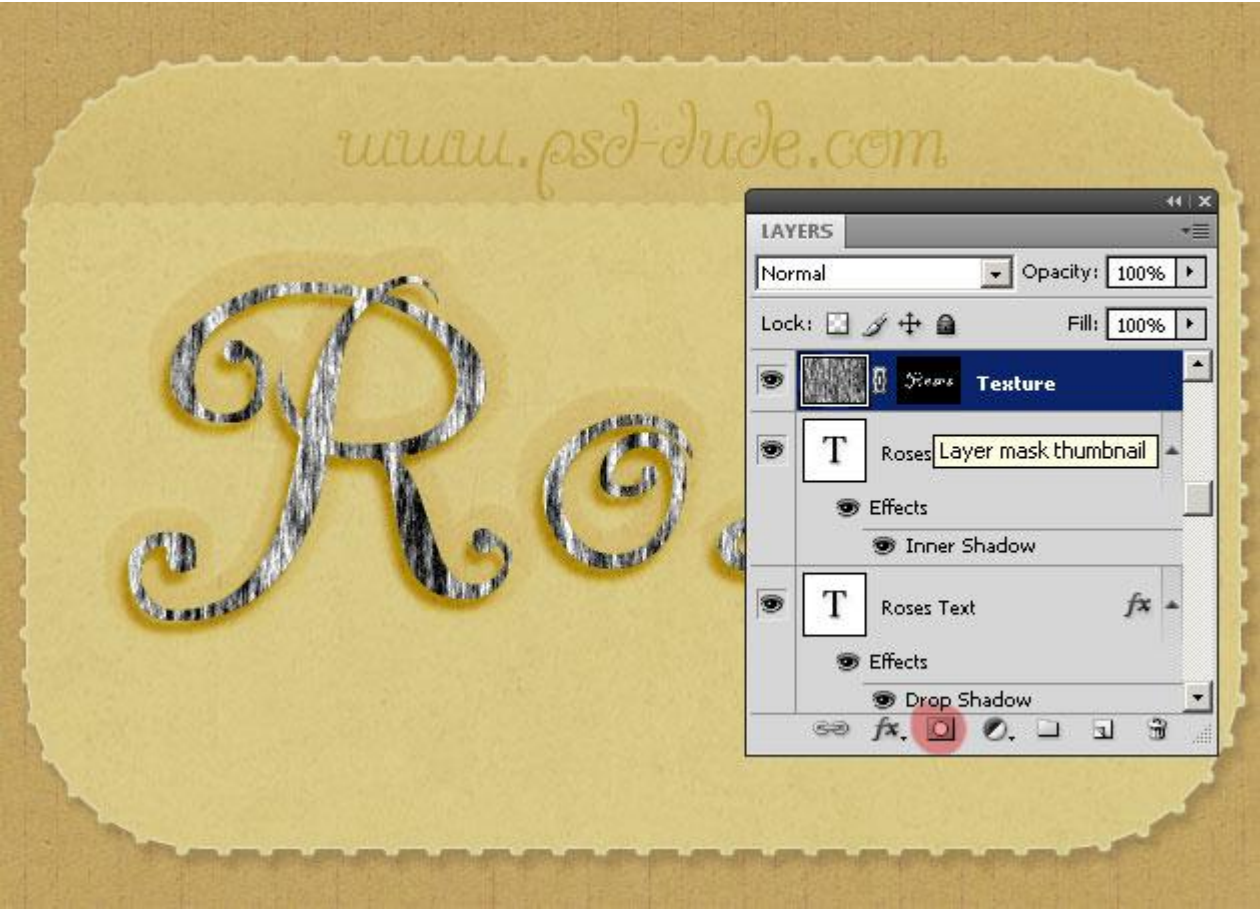

Voor laag "structuur" : Laagmodus = Zwak Licht; dekking = 30%.

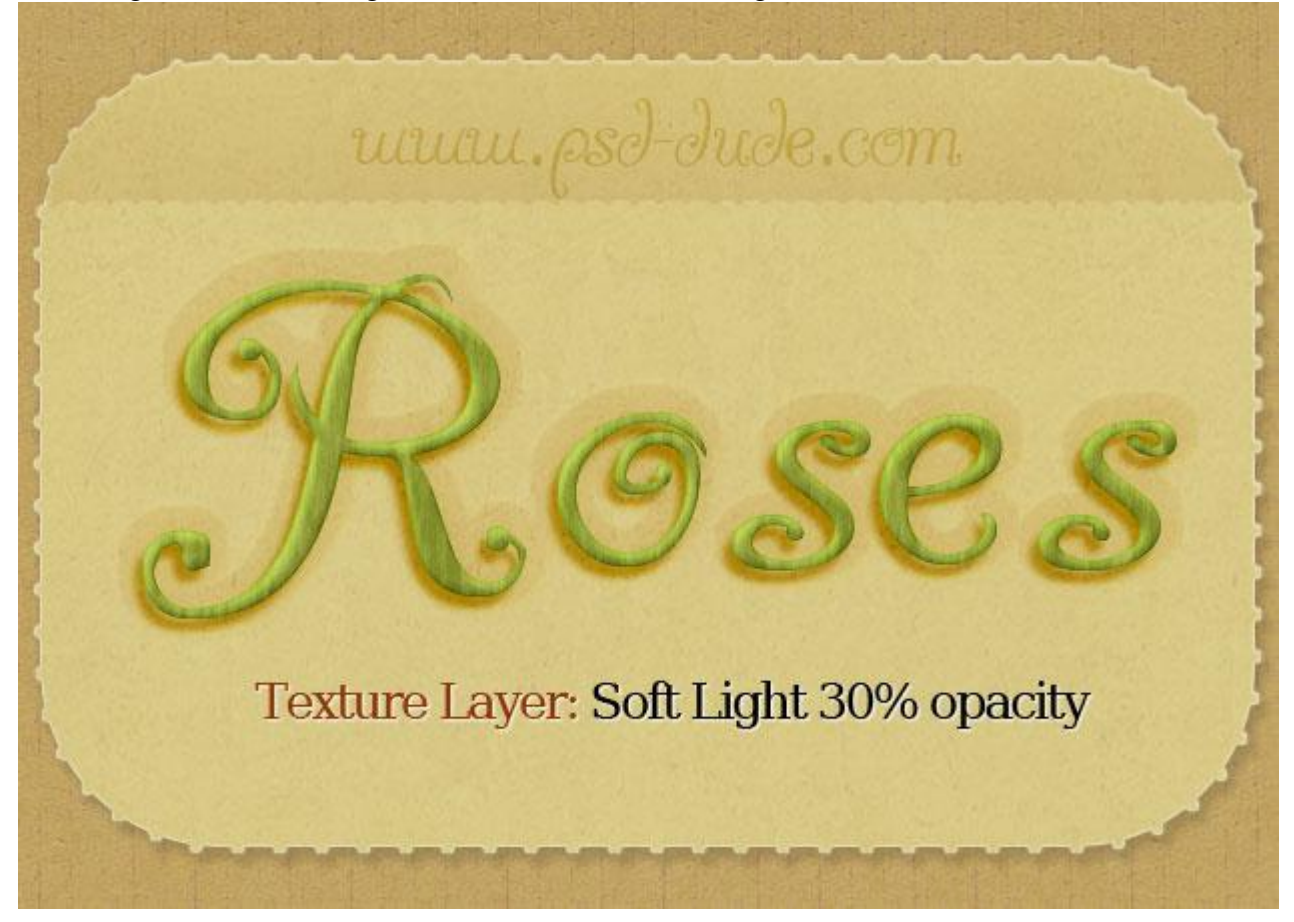

7) Nieuwe laag; noem die "doornen". Selectie maken van de tekstlaag (CTRL + klik); Selecteren  $\rightarrow$  Bewerken  $\rightarrow$  Vergroten met 2px. Een Selectie gereedschap aanklikken. Rechtsklikken op de selectie  $\rightarrow$  Kiezen voor tijdelijk werkpad maken. Of via padenpalet.

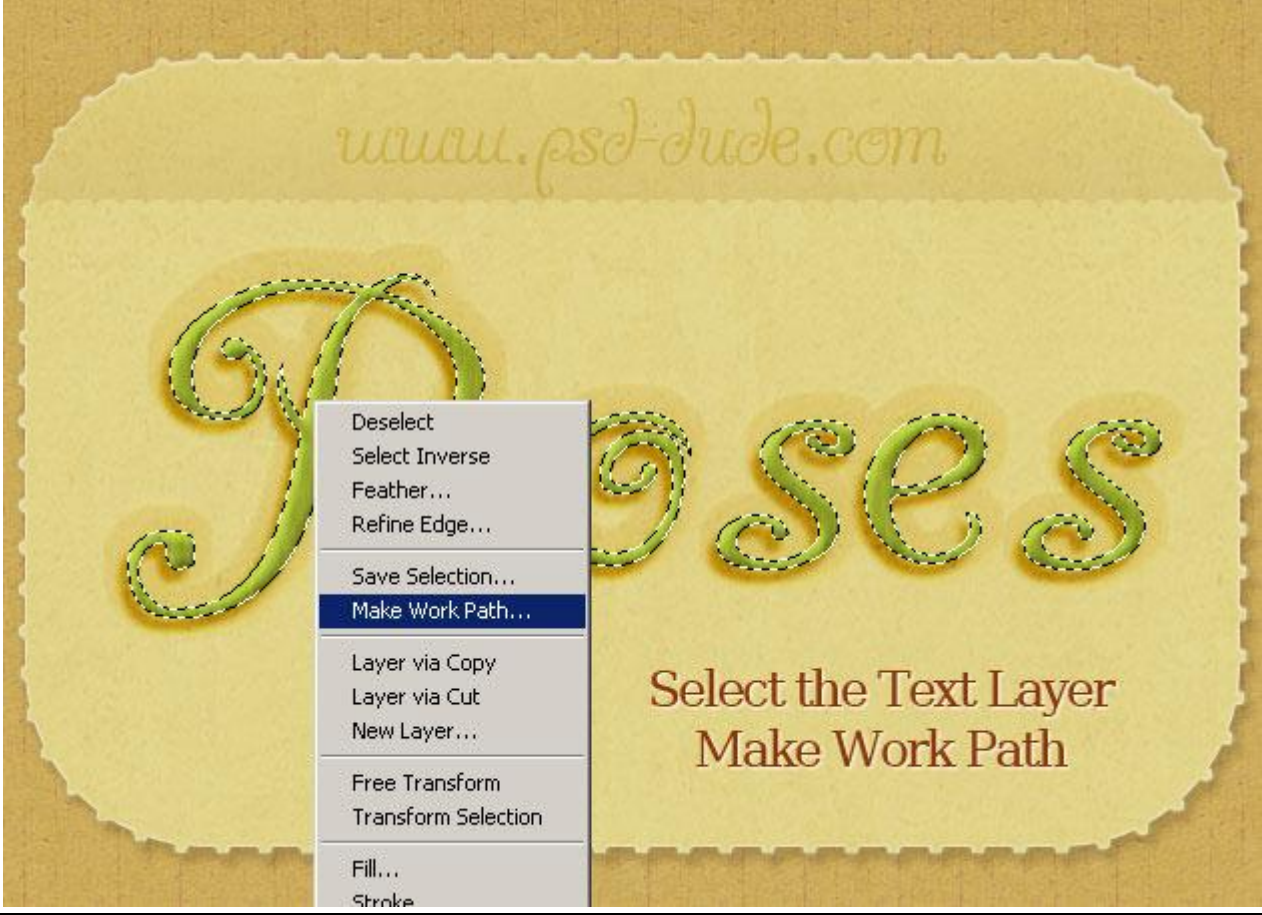

Rozen teksteffect - blz. 6

Vertaling

Penseel selecteren; laad het 'doornen' penseel; voorgrondkleur = # 515009.

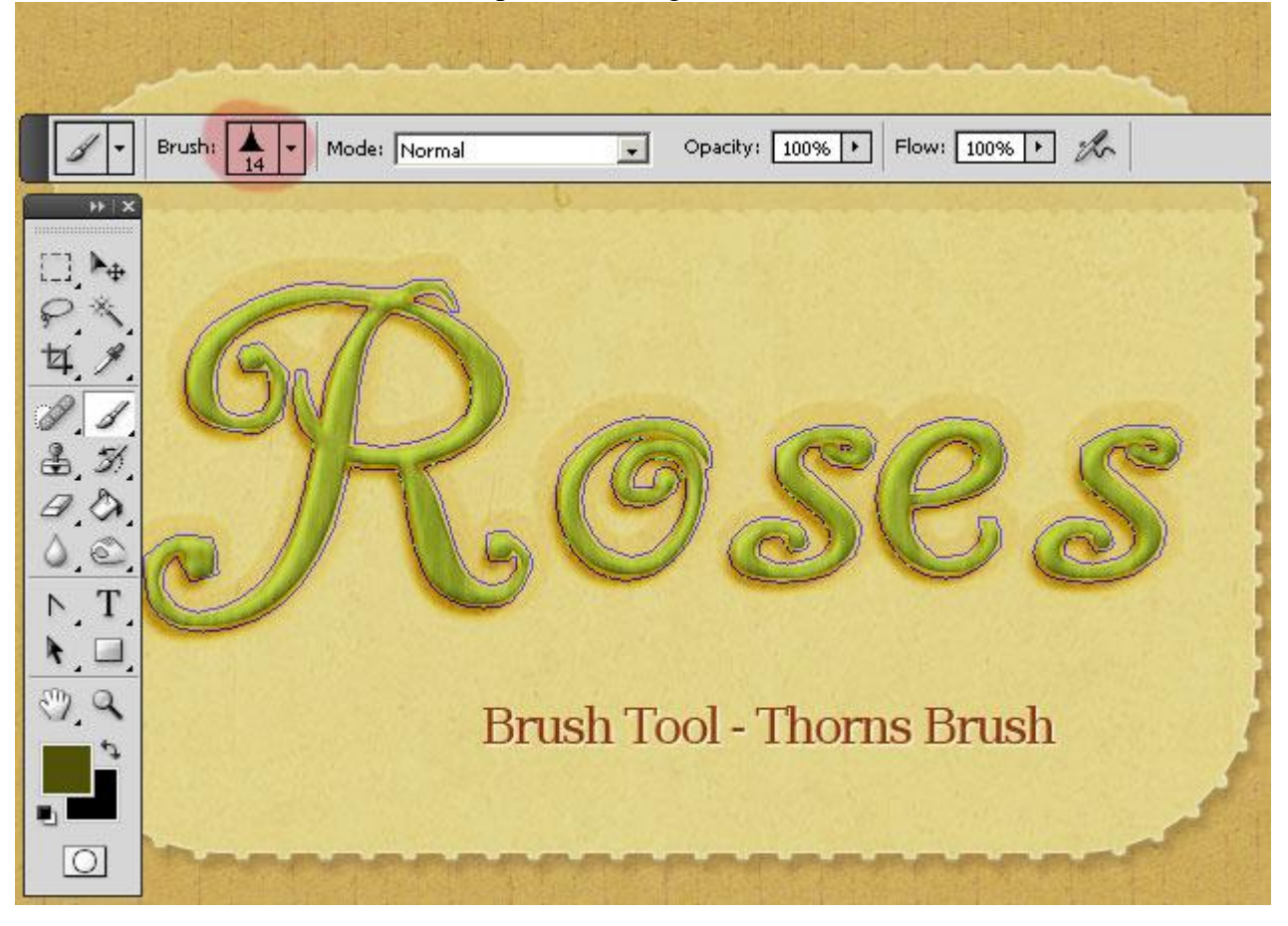

Met gereedschap Pad selectie Rechtsklikken op het werkpad  $\rightarrow$  Kiezen voor Pad omlijnen met het zojuist ingestelde Penseel (of je gaat via het Palet Paden).

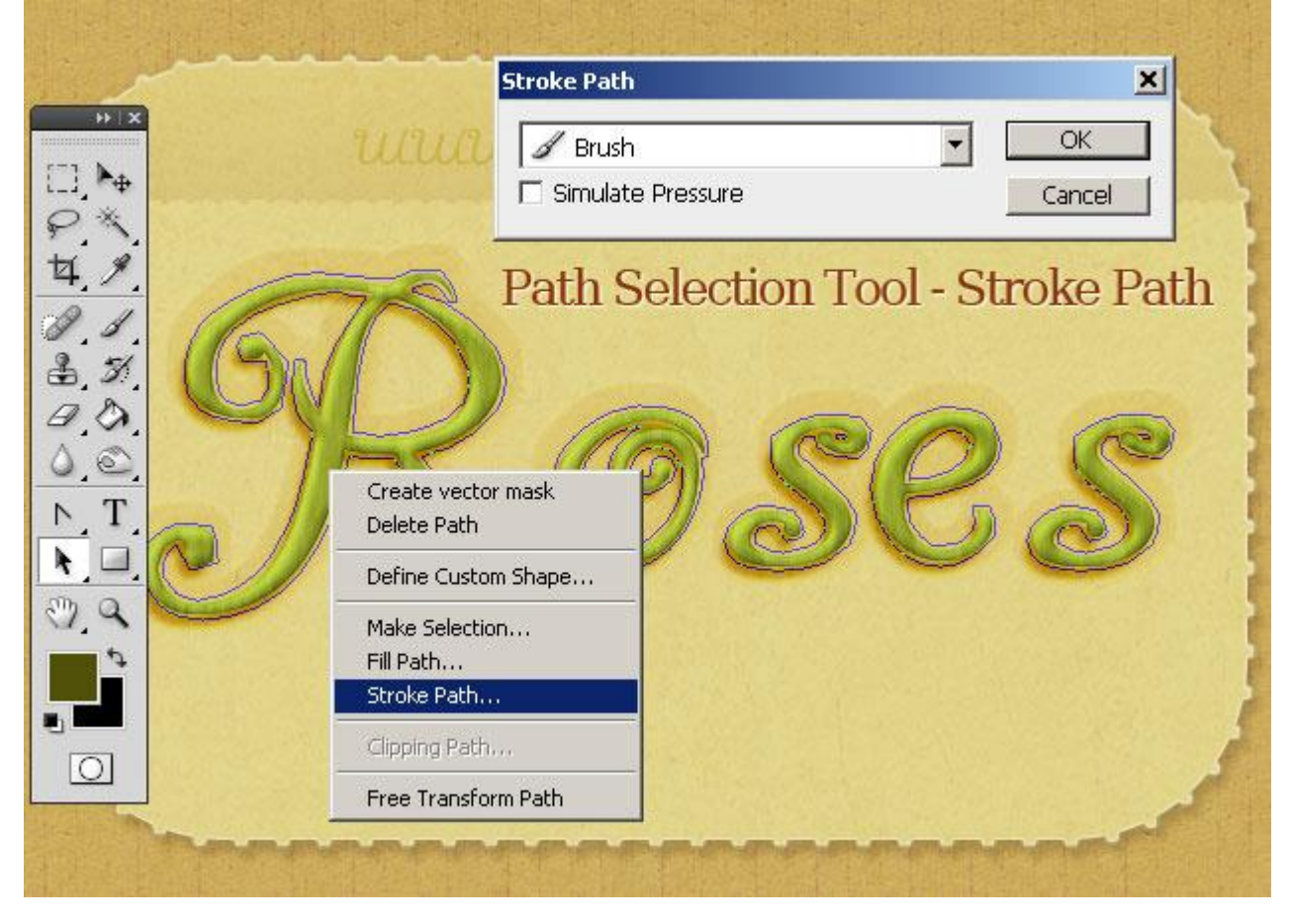

8) Met Gum onvolmaaktheden bij de doornen wat wegvegen.

Geef laag "doornen" nog een zachte Schaduw als je dat wenst:

Nieuwe laag onder laag "doornen"; ctrl + klik op laag doornen; selectie vullen met zwart.

Deselecteren; wat Gaussiaans vervagen en de laagdekking (50%) voor die schaduwlaag aanpassen.

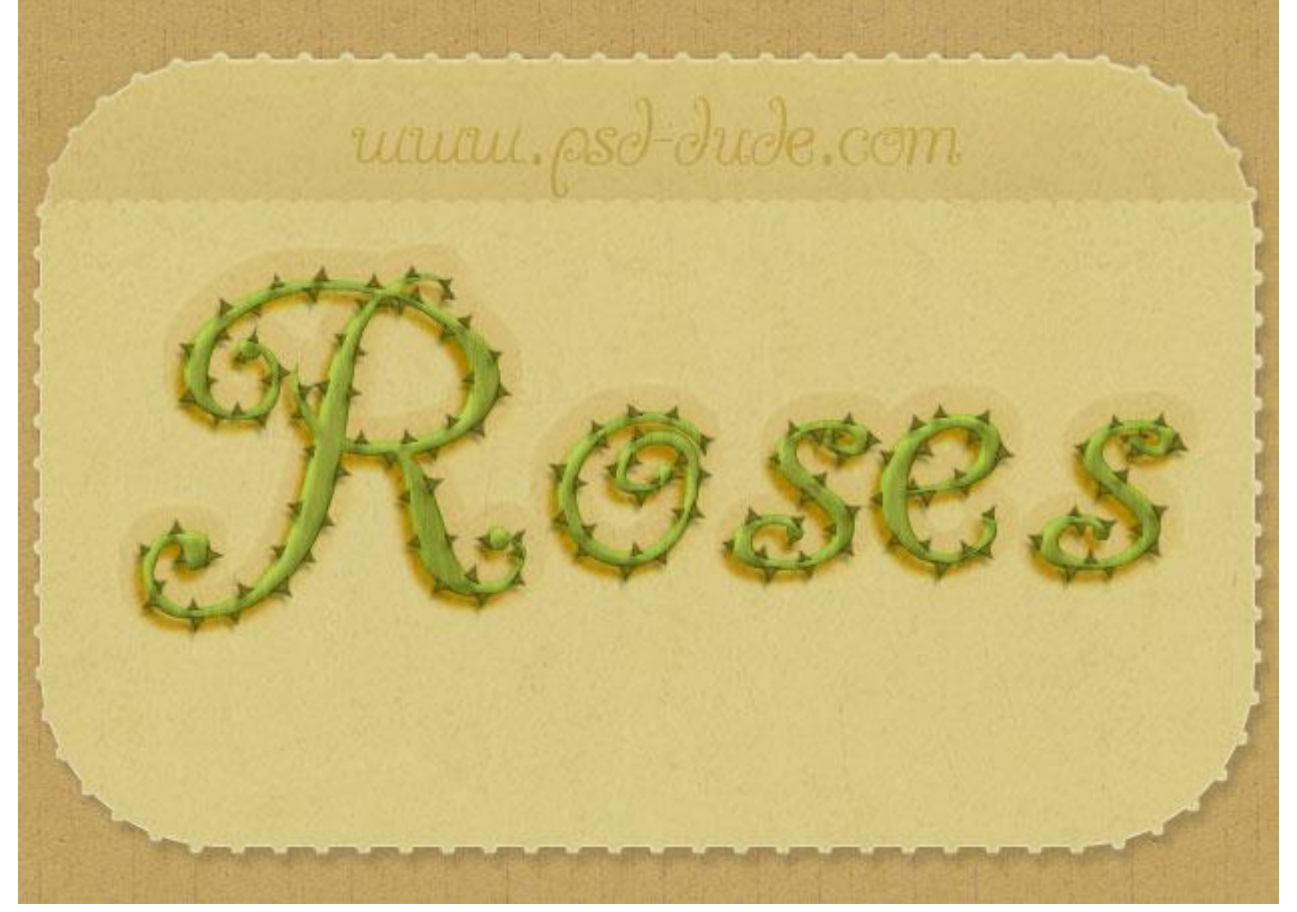

9) Voeg een mooie roos toe; gebruik delen van de roos (blaadjes; bloemen) om de tekst nog wat op te smukken. Geef al die lagen dan dezelfde laagstijlen als van laag "roos".

Hieronder de laagstijlen voor laag "roos" (pas gerust zelf de instellingen aan):

| Laagstijl                                                                                                    |                                                                                                    | X                                               |
|----------------------------------------------------------------------------------------------------|----------------------------------------------------------------------------------------------------|-------------------------------------------------|
| Stijlen         Opties voor overvloeien: standaard         Slagschaduw         Schaduw binnen         Gloed buiten         Gloed binnen         Schuine kant en reliëf         Contour         Structuur         Satijn         Kleurbedekking         Verloopbedekking         Lijn | Slagschaduw Structuur Overvloeimodus: Bedekken Dekking: 61 % Hoek: 50 ° Globale belichting gebruiken Afstand: Afstand: 8 px Spreiden: 0 % Grootte: 2 px Kwaliteit Contour: Anti-aliased Ruis: 0 % ✓ Laag neemt slagschaduw uit Tot standaardwaarden maken Standaardwaarden herstellen | OK<br>Annuleren<br>Nieuwe stij<br>Voorvertoning |

| itjlen                             | Schaduw binnen                                         | ОК           |
|------------------------------------|--------------------------------------------------------|--------------|
| )pties voor overvloeien: standaard |                                                        | Annuleren    |
| Z Slagschaduw                      | Overvloeimodus: Fel licht                              | Nieuwe stil  |
| Z Schaduw binnen                   | Dekking: 42 %                                          | Voorvertonin |
| 🛛 Gloed buiten                     | Hoek: 🕢 -65 ° 🔲 Globale belichting gebruiken           | VOOIVEICOI   |
| Gloed binnen                       | Afritandi ang                                          |              |
| Schuine kant en reliëf             |                                                        |              |
| Contour                            |                                                        |              |
| Structuur                          | Grootte:                                               |              |
| Satijn                             | Kwaliteit                                              |              |
| Kleurbedekking                     |                                                        |              |
| Verloopbedekking                   |                                                        |              |
| Patroonbedekking                   | Ruis: 🗋 📃 0 %                                          |              |
| Ljn                                | Tot standaardwaarden maken Standaardwaarden herstellen |              |
|                                    | Standaard Waarden Histerien                            |              |
|                                    |                                                        |              |
|                                    |                                                        |              |
|                                    |                                                        |              |
|                                    |                                                        |              |

| Stijlen<br>Opties voor overvloeien: standaard<br>Slagschaduw<br>Schaduw binnen<br>Gloed buiten<br>Gloed binnen<br>Schuine kant en reliëf<br>Contour | Gloed buiten Structuur Overvloeimodus: Kleur doordrukken Dekking: Huis: Heis: Heis: | OK<br>Annuleren<br>Nieuwe stjl<br>Voorvertoning |
|----------------------------------------------------------------------------------------------------|----------------------------------------------------------------------------------------------------|-------------------------------------------------|
| Structuur<br>Satjn<br>Kleurbedekking                                                                                                    | Techniek:    Zachter ▼      Spreiding:    0      Grootte:    0      5    px                                                                                                    |                                                 |
| Verloopbedekking Patroonbedekking Lijn                                                                                                    | Kwaliteit         Contour:       Anti-aliased         Bereik:       50 %         Jitter:       0 %         Tot standaardwaarden maken       Standaardwaarden herstellen                                                                                                    |                                                 |

Al deze lagen weer groeperen in de groep "Roos en tekst".

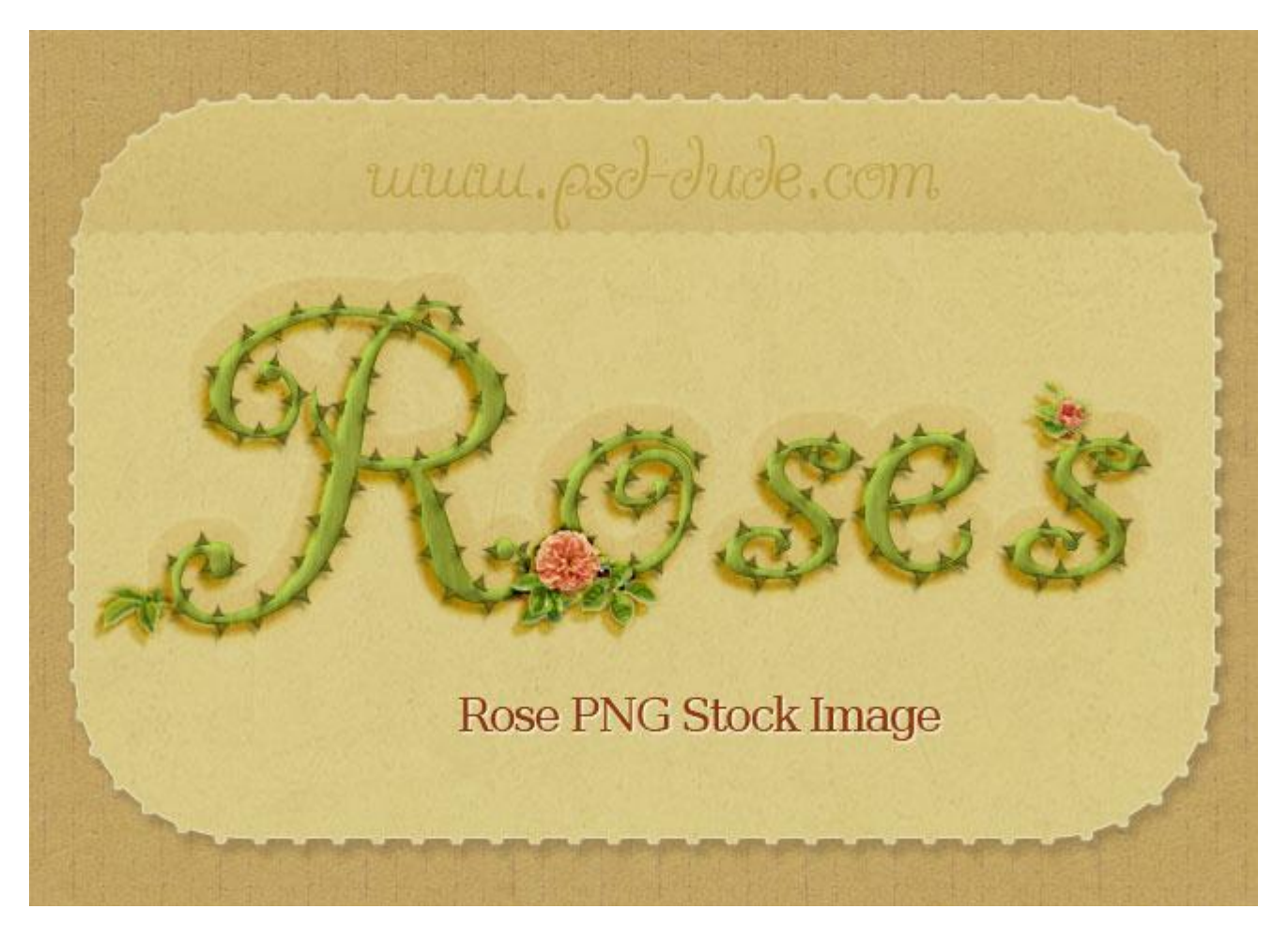

10) Voeg als bovenste laag een oude papier structuur toe: modus = Vermenigvuldigen; dekking = 30%En daarboven een Aanpassingslaag 'Helderheid/Contrast' om kleuren te verbeteren.

| unun, psd-dude.                         | ADJUSTMENTS MASKS<br>Brightness/Contrast |         |
|-----------------------------------------|------------------------------------------|---------|
| At the                                  | Brightness:                              | 45      |
| SPRE S                                  | ☐ Use Legacy                             | 2       |
| Brightness/Contrast<br>adjustment layer | 4 B2 8 9                                 | (° () B |

Rozen teksteffect - blz. 10

Hieronder nog eens de eindoplossing :

Pas gerust je compositie verder aan naar eigen smaak.

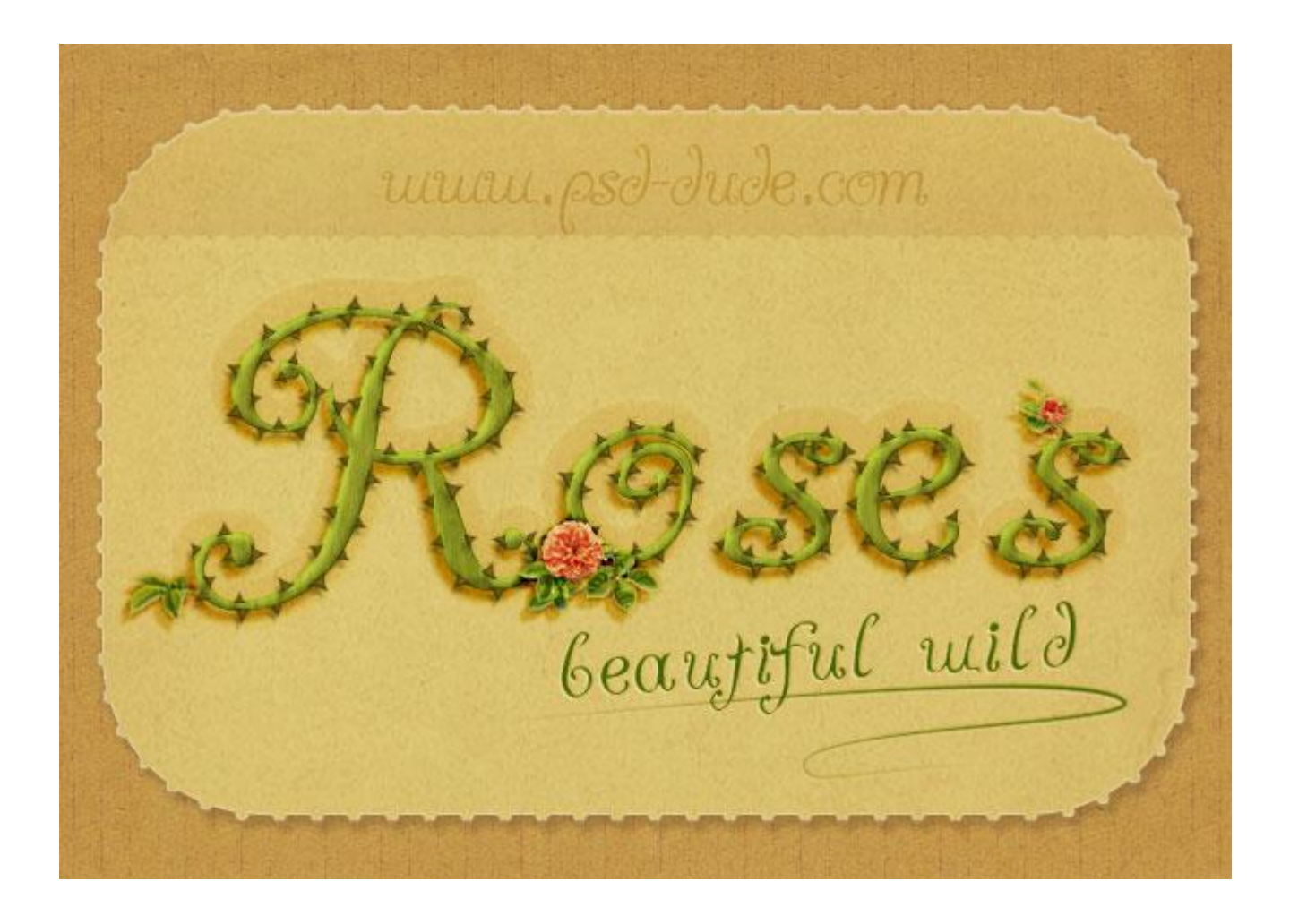